## Mobile: Install and Log In to Workday for Android, iPhone and iPad Employee

Scope: Use this process to install the Workday App on your iPhone, iPad or Android devices.

Start: Navigate to the Apple App Store, Cleveland Clinic App Store or Google Play Store.

## **Install Workday on Android**

To install Workday on your Android device:

- **1.** Navigate to the **Google Play Store**.
- 2. Tap Search. Enter Workday.
- **3.** Tap **Install** and accept the application permissions.
- **4.** Tap **Open** to launch the Workday app.
- **5.** Complete initial set up steps, including agreeing to license agreements and entering company settings. The company tenant is **CCF.**

## **Install Workday on iPad**

To install Workday on your iPad:

- **1.** Navigate to the **Apple App Store**.
- **2.** Enter *Workday* in the search field and select *Workday for iPad* from the search results.
- 3. Tap Get > Install.
- 4. Tap **Open** once the app has downloaded.
- 5. Tap Settings and enter CCF for company's tenant name.

- 6. Enter your company's Workday Web Address and tap **Save**.
- 7. Enter your username and password and tap Sign In.
- 8. Tap **OK** to enable push notifications.

## **Install Workday on iPhone**

To install Workday on your iPhone:

- 1. Navigate to the Cleveland Clinic App Store or Apple App Store.
- 2. From <u>Apple App Store</u>: Enter *Workday* in the search field and select *Workday* from the search results.

From <u>Cleveland Clinic App Store</u>: Scroll down the list until you see Workday and **Select** 

**3.** From <u>Apple App Store</u>: Tap **Get** > **Install.** 

From <u>Cleveland Clinic App Store</u>: Click **Add.** Enter the **Apple ID password** associated with the phone and click **OK.** 

- 4. Tap **Open** once the app has downloaded.
- 5. Type in **CCF** for company's tenant.
- 6. Enter your username and password and tap **Sign In**. (this is the same as when you sign into Workday on your computer)
- 7. You will be prompted to enter a pin. This is optional.
- 8. Tap **OK** to enable push notifications.

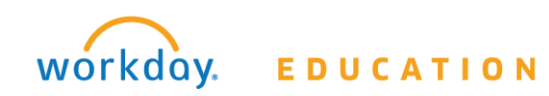